# MAYBANK MARATHON 2024 REGISTRATION GUIDELINE THRU VOUCHER REDEMPTION

TATA CARA PENDAFTARAN MAYBANK MARATHON 2024 MELALUI KODE VOCER

| Please visit www.maybankmarathon.com then find<br>button and click REGISTRATION via VOUCHER You will be redirected to a new site, as shown on the<br>side. Please enter your mobile number OR email address<br>to begin your registration journey. Kunjungi situs www.maybankmarathon.com lalu<br>temukan tombol dan klik PENDAFTARAN via VOUCHER Anda akan diarahkan ke situs dengan tampilan di<br>samping. Masukan nomor HP atau email untuk memulai<br>pendaftaran. | Maybank   Maybank   Maybank   Maybank   Maybank   Maybank   Phone Number     Choose a country   +62 Indonesia     Phone Number     Phone Number     Laccept the terms of use and read the privacy policy.   Privacy Policy     Request OTP |
|----------------------------------------------------------------------------------------------------|----------------------------------------------------------------------------------------------------|
| Please type in the 6-digits OTP code that is sent to your mobile number OR email address.  Masukkan 6-digit kode OTP yang terkirim ke nomor handphone ATAU alamat email Anda.                                                                                                    | Maybank<br>MARAZHON<br>Back                                                                                                    |
| Please select the option <u>I have a voucher code</u> then<br>enter your voucher code and click "Next".<br>Pilih dan tandai <u>I have a voucher code</u> lalu masukkan<br>kode voucher Anda, lalu klik "Next".                                                                                                    | <image/>                                                                                                    |

### **GUIDELINE OF MAYBANK MARATHON 2024 REGISTRATION THRU VOUCHER REDEMPTION**

## TATA CARA PENDAFTARAN MAYBANK MARATHON 2024 MELALUI KODE VOCER

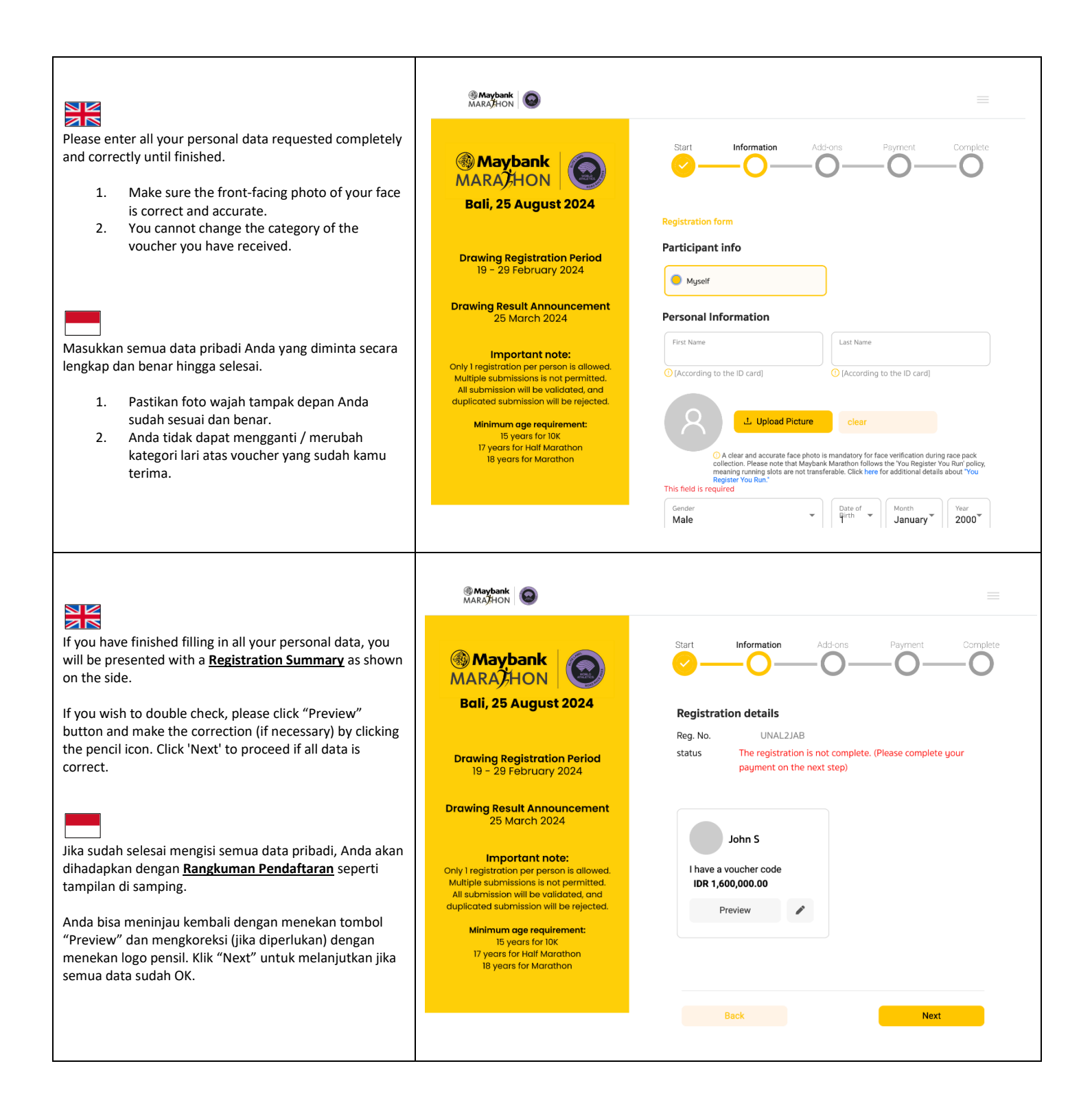

### **GUIDELINE OF MAYBANK MARATHON 2024 REGISTRATION THRU VOUCHER REDEMPTION**

### TATA CARA PENDAFTARAN MAYBANK MARATHON 2024 MELALUI KODE VOCER

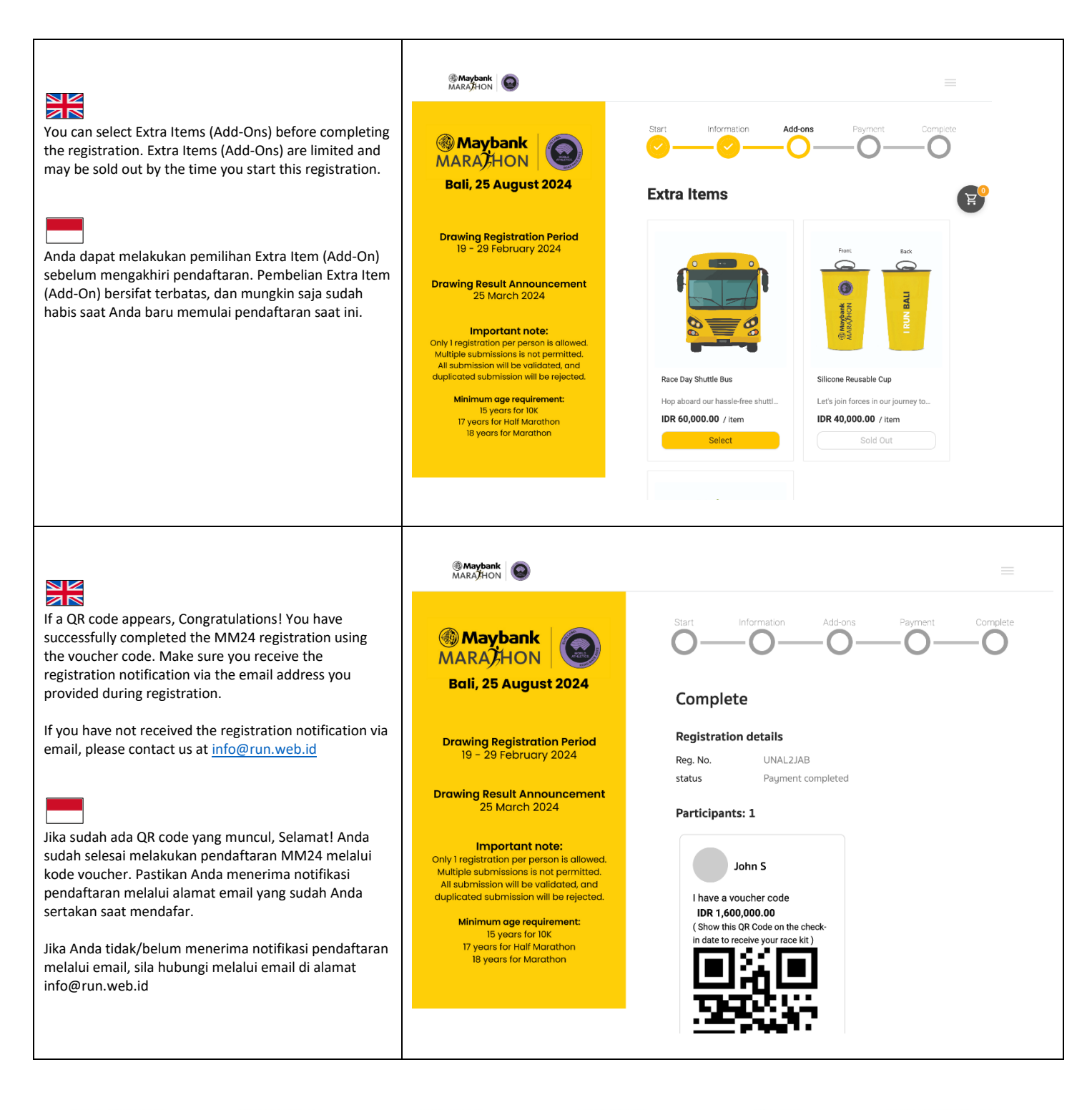

SANCTIONED BY

OFFICIATED BY

MEMBER OF

CERTIFIED BY

PART OF

IN PARTNERSHIP WITH

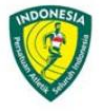

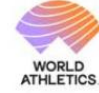

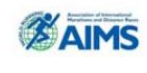

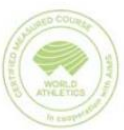

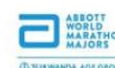

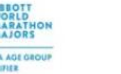

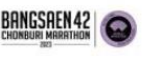